## Como crear un

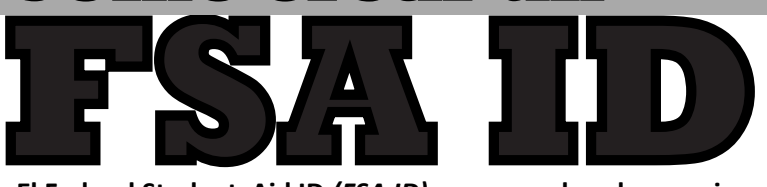

El Federal Student Aid ID (FSA ID) — un nombre de usuario y contraseña — ha reemplazado el PIN de la ayuda estudiantil Federal y debe ser utilizado para iniciar la sesión en a ciertas páginas y sitios Web del Departamento de Educación de los Estados Unidos. Su FSA ID confirma su identidad cuando accedes a tus datos financieros, información de ayuda y electrónicamente firmas los documentos de ayuda económica federal para los estudiantes. Si todavía no tienes un FSA ID, puedes crear uno cuando te registras o accedes www.fafsa.gov, el National Student Loan Data System (NSLDS <sup>®</sup>) en www.nslds.ed.gov, StudentLoans.gov, StudentAid.gov, y acuerdo a servir (ATS) en www.teach-ats.ed.gov.

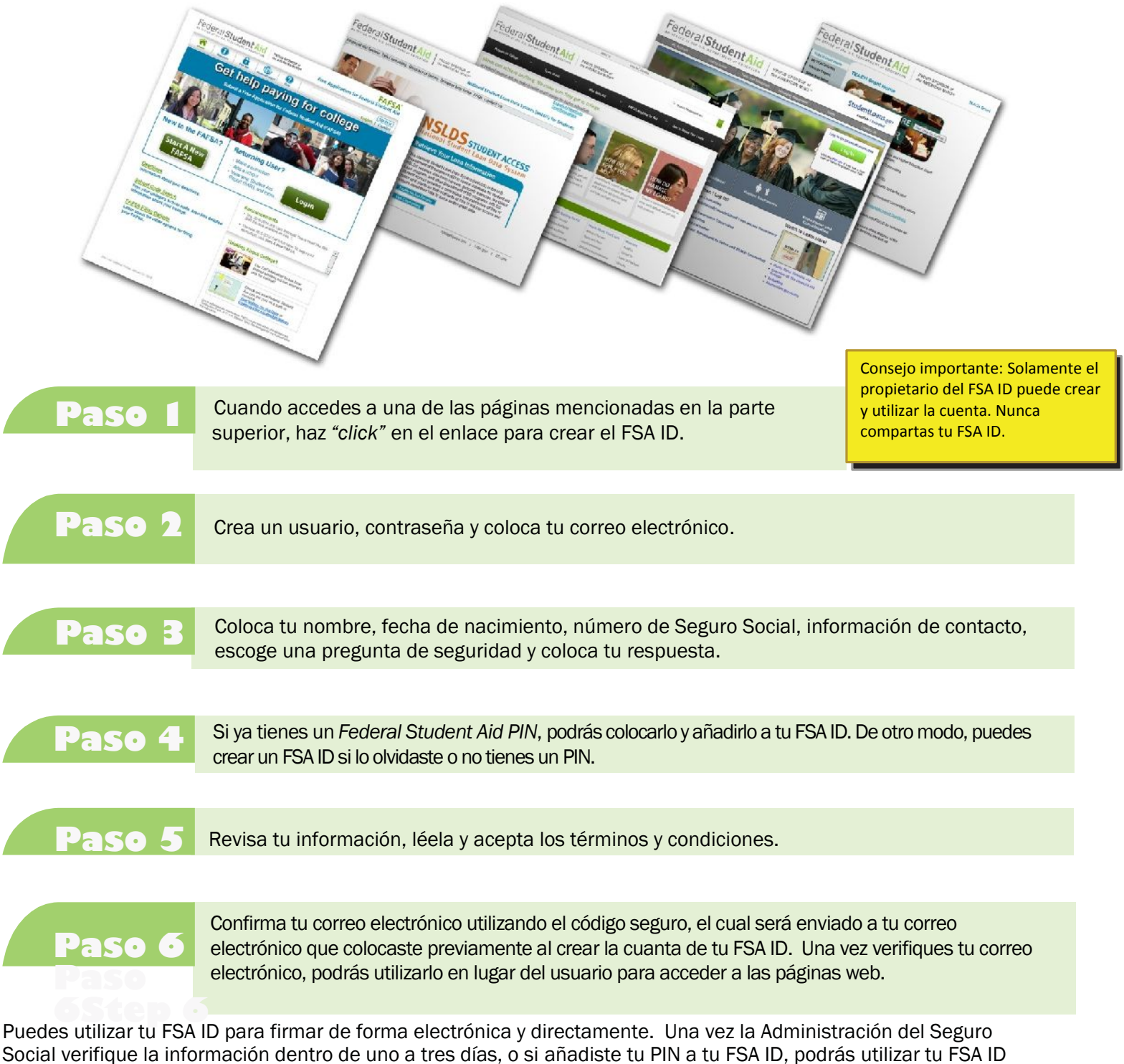

para acceder a las páginas web mencionadas en la parte superior. Para ayuda, visita StudentAid.gov/fsaid.

Federal Student Aid